## Türmob Entegrasyonu İle Cari Hesap Bilgilerinin Alınması

Türmob entegrasyonu ile cari hesap bilgilerinin alınması hakkında ayrıntılı bilgiye bu dokümandan ulaşılır.

TÜRMOB sorgulama servisi ile cari hesap kartlarında Adres, Unvan, İl, İlçe ve Vergi Dairesi bilgileri otomatik getir ilebilmektedir. TÜRMOB sorgulama servisinin kullanılabilmesi için ilk olarak kurum tanımında, bağlantı ayarları se kmesinde bulunan Mali Müşavir Web Servis Bilgileri alanındaki VKN Token bilgisi doldurulmalıdır. Token bilgisi için mali müşavir tarafından https://ebirlik.turmob.org.tr/ adresinden Logo Yazılım için temin edilen entegrasyon ana htarının girilmesi gerekmektedir.

| Kurum Tanımı (Ürün (            | Geliştirme Lisansı - Ticari Kullanımı Yasal D | ٤ġildir!)                                                        |                  | <br>× |
|---------------------------------|-----------------------------------------------|------------------------------------------------------------------|------------------|-------|
| No* 1<br>Adi* FIRMA1            | (3.8.8)                                       |                                                                  |                  |       |
|                                 |                                               |                                                                  |                  |       |
| Bordro Parametreleri<br>Genel   | İşveren Bağlantı Ayarları<br>Adres            | EHS Bağlantı Bilgileri POKS Bağlantı Ayarları<br>Mali Müşavir Ça | alışma Bilgileri |       |
| urkcell Hizmet Merkezi          |                                               | Mali Müşavir Web Servis Bilgileri                                |                  |       |
| ullanici Kodu                   |                                               | Bağlantı Adresi https://apigateway.logo.cloud/extern             | nalService       |       |
| ifre ••••••                     |                                               | VKN Token Bilgisi                                                |                  |       |
| irma Kodu                       |                                               |                                                                  |                  |       |
| aman Damgası Sunucusu           |                                               | HSM Ayarları                                                     |                  |       |
| ullanıcı Adı                    |                                               | HSM kullan                                                       |                  |       |
| ifre                            | •••••                                         | HSM Slot ID 0                                                    |                  |       |
| iunucu Adresi                   |                                               | Sertifika Seri Numarası                                          |                  |       |
| ort                             | 0                                             | HSM Sertifika Alias                                              |                  |       |
| zet Algoritması                 | · · · ·                                       | HSM PIN                                                          |                  |       |
| Vekil Sunucu (proxy)            | Kullan                                        | HSM Modul DLL                                                    |                  |       |
| roxy Sifre                      |                                               |                                                                  |                  |       |
| roxy Host Adi                   |                                               |                                                                  |                  |       |
| Proxy Port                      | 0                                             |                                                                  |                  |       |
| Kurum Elektronik Posta Sunucusu |                                               | İş Analitiği Bağlantı Ayarları                                   |                  |       |
| Elektronik Mesaj Sunucusi       | L                                             | • Https • Http                                                   |                  |       |
|                                 |                                               | URL                                                              |                  |       |
|                                 |                                               | Basic Port 0                                                     |                  |       |
|                                 |                                               |                                                                  |                  | <br>- |

Kurum tanımında bağlantı bilgileri girildikten sonra, Ana Menü/Sistem Ayarları/Öndeğer ve Parametreler/Genel /Öndeğer ve Parametreler altından Finans-Parametreler penceresi açılır. Adres Alanlarında Giriş Serbest Yapılabils in parametresi Evet olarak seçilerek kaydedilir.

| Öndeğer ve Parametreler 🔹 |                                                                                                    |  |  |
|---------------------------|----------------------------------------------------------------------------------------------------|--|--|
| Malzeme Yönetimi          | Finans Yönetimi                                                                                        |  |  |
| Varlık Yönetimi           | Öndeğerler Parametreler                                                                                |  |  |
| Bakum Yönetimi            |                                                                                                    |  |  |
| Kalite Yönetimi           | Finans Hareketleri                                                                                     |  |  |
| Talep Yönetimi            | Cari Hesap Kopyalandığında Kopyalanacak Alanlar 🔹                                                      |  |  |
| Maliyet Muhasebesi        | Muhasebe Blağlantı Grubu Ticari İşlem Grubu e-Posta Adresi Organizasyonel Birim Úrit Seviye Cari Hesap |  |  |
| Satınalma Yönetimi        |                                                                                                    |  |  |
| Satış Yönetimi            | Adres Bilgileri                                                                                        |  |  |
| İhale Yönetimi            |                                                                                                    |  |  |
| İthalat Yönetimi          | Diğer                                                                                                  |  |  |
| İhracat Yönetimi          | Adres Alanlarında Giriş Serbest Yapılabilsin 🔹                                                         |  |  |
| Ūretim Yõnetimi           |                                                                                                    |  |  |
| Üretim Planlama           | Üretim Planlama Prole Vänetimi                                                                         |  |  |
| Proje Yónetimi            |                                                                                                    |  |  |

Cari hesap kartında vergi kimlik numarası veya TC kimlik numarası girişi yapıldıktan sonra F9 menüden TNB'den Bilgileri Getir seçeneği seçilerek noterler birliği sisteminde kayıtlı bilgilerin cari hesap kartına aktarılması sağlanır.

| ✓ Vergi Bilgileri |                                        |
|-------------------|----------------------------------------|
| Yabancı Uyruklu   | Şahıs Şirketi                          |
| T.C. Kimlik No    |                                        |
| Vergi No          | 1234567890                             |
| Vergi Dairesi     |                                        |
| V.D. Kodu         | 'den Bilgileri Getir                   |
| KDV No            | ihler >                                |
| Adı               |                                        |
| Soyadı            |                                        |
| Doğum Tarihi      | 11 III III III III III III III III III |
| ∨ Oda Bilgileri   |                                        |
| Oda Adı           |                                        |
| Sicil No          |                                        |

TÜRMOB üzerinden Cari Hesap Bilgilerinin toplu olarak nasıl güncellendiğini izlemek için tıklayınız.